## Техническая информация:

 В: Моя система основана на P4VM890 / P4VM890 R2.0 с Комплексной VIA<sup>®</sup> UniChrome Pro 3D/2D Графикой. Когда я увеличиваю в Google Earth, то картина появится ненормальные дисплеи (смотрите следующий рисунок). Что делать?

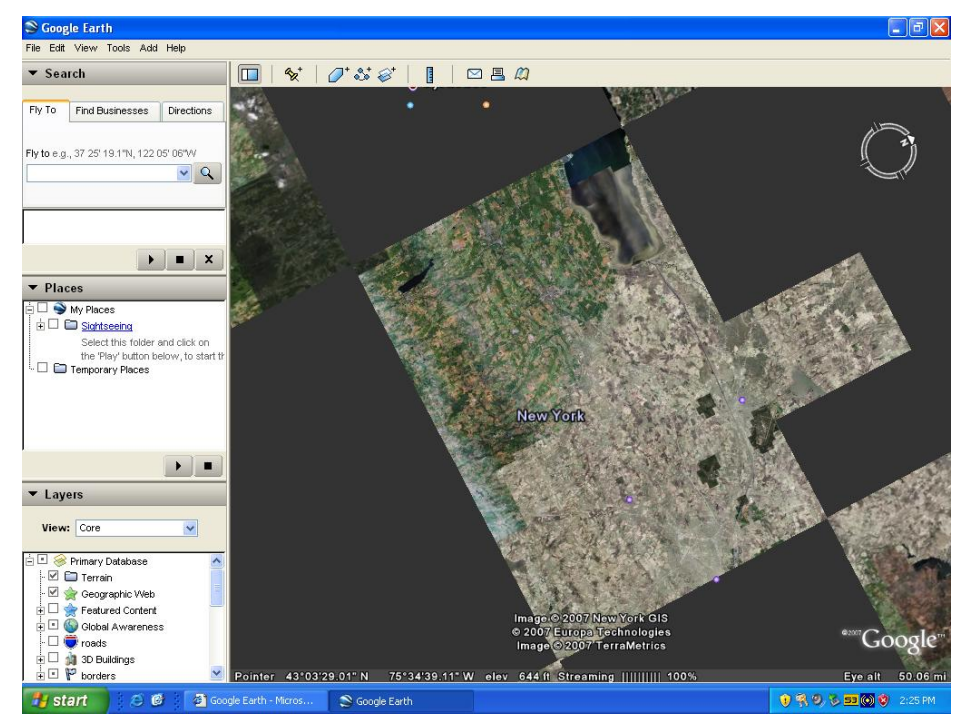

Ненормальные дисплеи: (черные блоки)

О: Обновите драйвер VGA до v22.00.01е для решения этой проблемы. Вот загрузки страниц VGA драйвер.

## P4VM890:

http://www.asrock.com/mb/download.asp?Model=P4VM890&s=478

## P4VM890 R2.0:

http://www.asrock.com/mb/download.asp?Model=P4VM890%20R2.0&s=478

- 2. В: Я использую ATi Radeon ™ HD 2xxx серии PCIE карточки. Каждый раз, когда я пользуюсь 3DMARK или PCMARK, она всегда блокирует через всплывающий экран. Она не работает. Как мне это исправить?
  - О: Это проблема о совместимости ATi Radeon ™ HD 2xxx PCIE карт и 3DMARK / PCMARK программы.

Futuremark предоставляет 2 решения для этой проблемы следующим оброзом.

Решение 1:Добавить командную строку - nosysteminfo в цели ярлыка 3DMARK / PCMARK.

| 3DMark03 Proj    | perties 🔹 💽                                             |
|------------------|---------------------------------------------------------|
| General Shortc   | ut Compatibility                                        |
| 30               | 0Mark03                                                 |
| Target type:     | Application                                             |
| Target location: | 3DMark03                                                |
| Target:          | remark\3DMark03\3DMark03.exe <sup>v</sup> -nosysteminfd |
| Start in:        | "C:\Program Files\Futuremark\3DMark03"                  |
| Shortcut key:    | None                                                    |
| Run:             | Normal window                                           |
| Comment:         |                                                         |
| Find             | Target Change Icon Advanced                             |
|                  | OK Cancel Apply                                         |

**Решение 2**: Переименовать "Direcpll.dll" файл чем-то другим. (Найдено в C : \ WINDOWS)

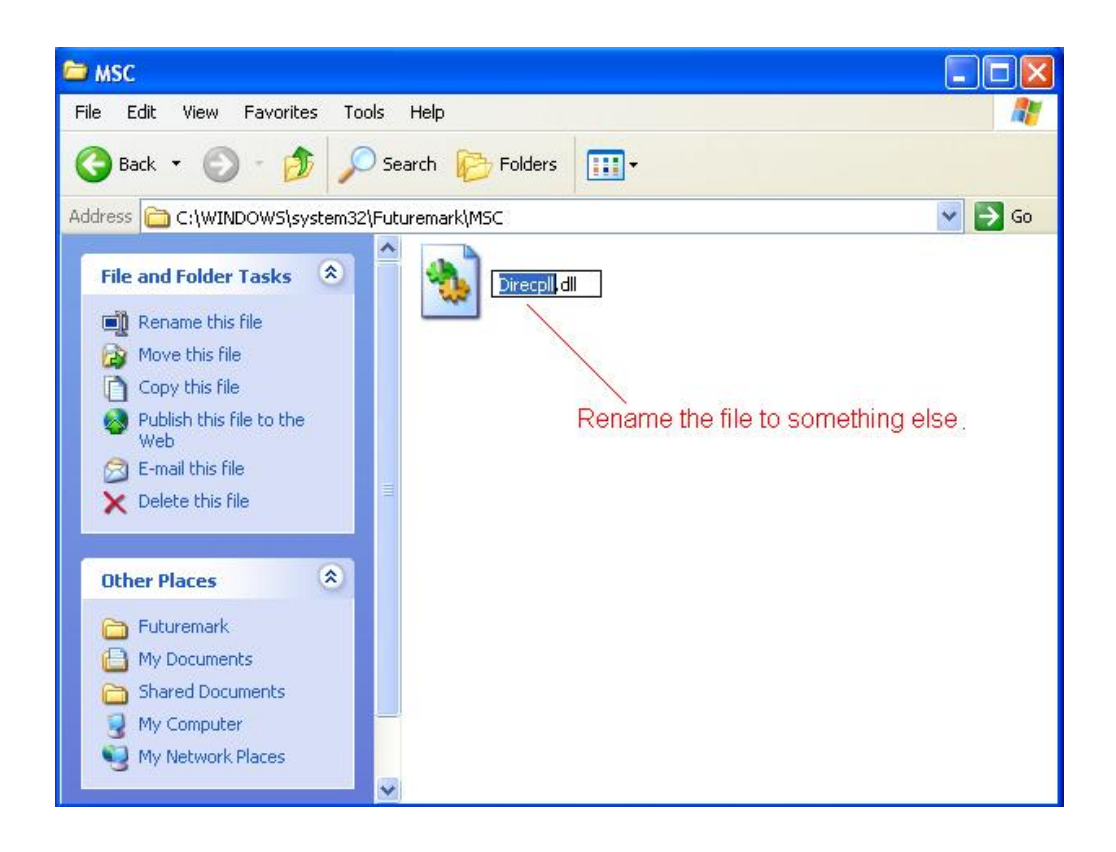

Связь Futuremark решения обычных вопросов : <u>http://service.futuremark.com/support/search.jsp?categoryid=14&search=1</u>

## 3. В: Я используюсь 4 / 6 / 7.1 каналов оратор в AM2NF3 - VSTA. Почему только 2 канала работают под Windows Vista?

**О:** 1. установите драйвер Vista аудио. Драйвер тоже действует на ASRock вайб сайте.

http://www.asrock.com/mb/download.asp?Model=AM2NF3-VSTA&s=

- 2. Надо настроить что-нибудь в Windows Vista, чтобы 4/ 6/ 8 канала оратор работают нормально. Посмотрите следующие этапи.
- 1. Дважды щелкните "СМ6501 Конфигурация звука" иконк на задаче.

|                                                                                    |                            | (+   + )                                                                                                    |
|------------------------------------------------------------------------------------|----------------------------|----------------------------------------------------------------------------------------------------|
| TSD<br>Computer<br>Network<br>Internet<br>Explorer<br>Control Panel<br>Recycle Bin | CM6501 Sound Configuration | Image: Contract of the second second seco |
|                                                                                    | S CM6501 Sound Con         | 📲 🖲 📑 🐼 🔂 🕼 1:29 AM                                                                                                    |

2. Установите систему ввода "2 СН".

| CM6501 Sound Configuration       |                                          |
|----------------------------------|------------------------------------------|
| Main Setting Effect Information  |                                          |
| System Input                     |                                          |
| 2 CH 7 2                         | File Type MP3 CD VCD Way WMA             |
| 2 CH                             | N                                        |
| Dt4 CH                           | 유민 · · · · · · · · · · · · · · · · · · · |
| 6 CH<br>8 CH                     | DSP Effect                               |
|                                  |                                          |
|                                  |                                          |
| 7.1<br>Virtual<br>SPEAKERSHIFTER |                                          |
|                                  |                                          |
|                                  |                                          |
|                                  |                                          |
| Output Mode                      |                                          |
|                                  | 2                                        |
| Analog Output                    | Output Device                            |
| 2 Speakers 🔹                     |                                          |
|                                  |                                          |
|                                  |                                          |
|                                  |                                          |
|                                  |                                          |
|                                  |                                          |
|                                  | ОК                                       |

3. Установите Analog Output как соответствующие каналы, которые у вас есть.

| CM6501 Sound Configuration      |                              |
|---------------------------------|------------------------------|
| Main Setting Effect Information |                              |
| System Input                    |                              |
| 2 CH · ?                        | File Type MP3,CD,VCD,Wav,WMA |
| DSP Mode                        | Ŷ                            |
|                                 | DSP Effect                   |
|                                 |                              |
| 7.1<br>Virtual                  |                              |
| SPEAKER SHIFTER                 |                              |
|                                 |                              |
|                                 |                              |
| Output Mode                     | Top                          |
| Analog Output                   | Output Device                |
| 2 Speakers                      |                              |
| Headphone                       |                              |
| 4 Speakers                      |                              |
| 6 Speakers                      |                              |
| 7.1 Speakers                    |                              |
|                                 |                              |
|                                 | UK                           |

4. Нажмите"ОК".